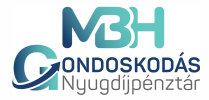

## Digitális aláírás DÁP mobilalkalmazással lépésről - lépésre

Válassza a papíralapú dokumentum benyújtás helyett az ingyenes, egyszerű és gyors hiteles elektronikus aláírást. **A telefonjára mentse el a pénztári nyomtatványt a kitöltését követően és** az alábbi lépéseket végezze el.

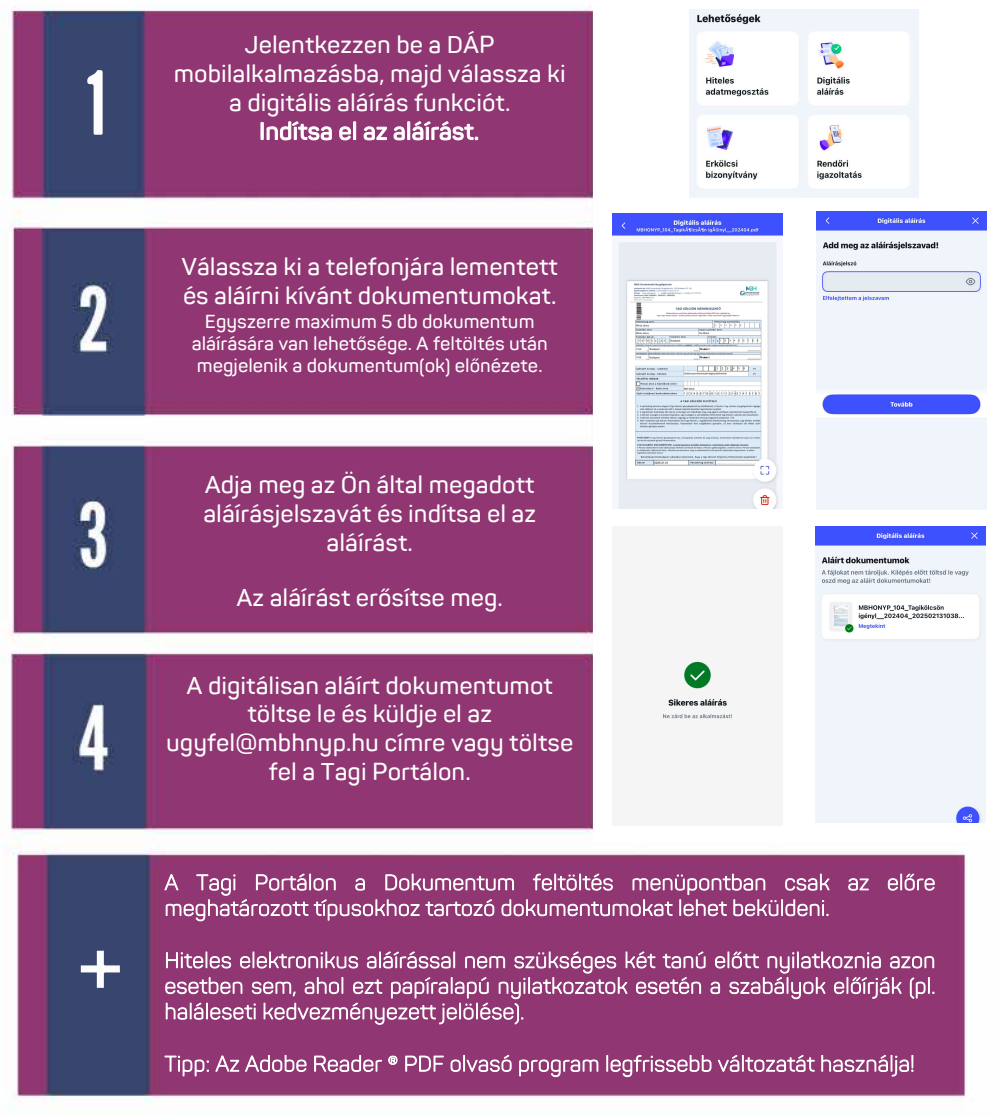

Javasoljuk valamely hiteles e-aláírás használatát, mivel azt pl. a Pénzmosás elleni törvény által előírt személyes találkozást is megkövetelő ügyfélazonosítás-eseteit kivéve szinte bármely ügyintézés során tudja használni.